# **WEIGH-TRONIX**

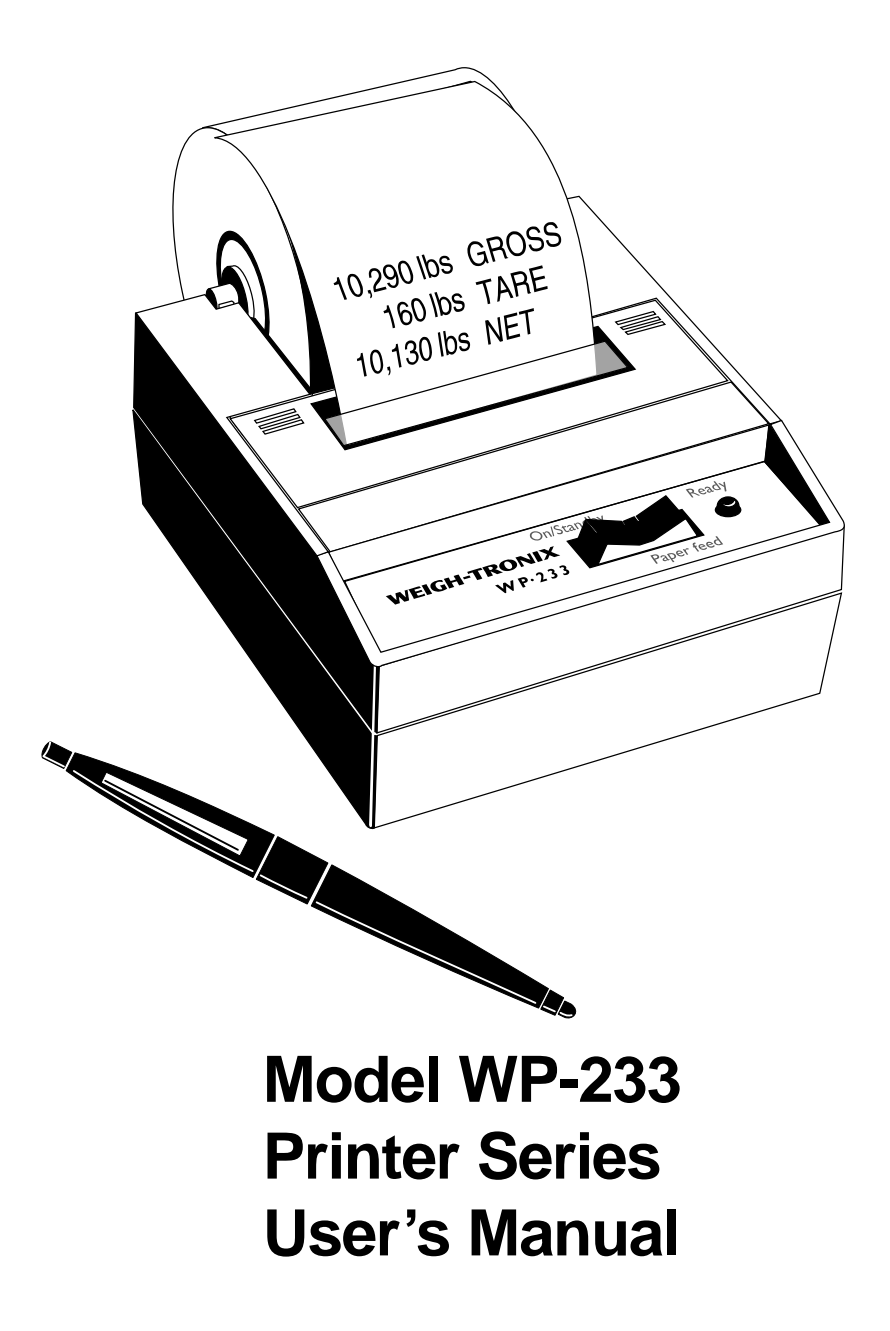

#### UNITED STATES

This equipment has been tested and found to comply with the limits for a Class A digital device, pursuant to Part 15 of the FCC Rules. These limits are designed to provide reasonable protection against harmful interference when the equipment is operated in a commercial environment. This equipment generates, uses, and can radiate radio frequency energy and, if not installed and used in accordance with the instruction manual, may cause harmful interference to radio communications. Operation of this equipment in a residential area is likely to cause harmful interference in which case the user will be required to correct the interference at his own expense.

#### CANADA

This digital apparatus does not exceed the Class A limits for radio noise emissions from digital apparatus set out in the Radio Interference Regulations of the Canadian Department of Communications.

Le present appareil numerique n'emet pas de bruits radioelectriques depassant les limites applicables aux appareils numeriques de la Class A prescrites dans le Reglement sur le brouillage radioelectrique que edicte par le ministere des Communications du Canada.

#### **EUROPEAN COUNTRIES**

#### WARNING

This is a Class A product. In a domestic environment this product may cause radio interference in which the user may be required to take adequate measures.

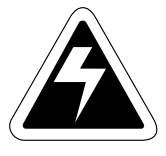

CAUTION

Risk of electrical shock. Do not remove cover. No user serviceable parts inside. Refer servicing to qualified service personnel.

Weigh-Tronix reserves the right to change specifications at any time.

# **Table of Contents**

| Introduction7                                  |
|------------------------------------------------|
| Installation7                                  |
| Installing the Paper7                          |
| To Remove the Paper Roll 10                    |
| Operation 11                                   |
| Connecting and Powering up Your Printer 11     |
| Maintenance 11                                 |
| Changing the Printer Ribbon 12                 |
| Inserting a Ribbon with Paper in the Printer   |
| Printer Test and Setup 14                      |
| Printer Test 14                                |
| Accessing the Setup Menu 15                    |
| CONFIGURE 15                                   |
| CUSTOM 18                                      |
| SETCLOCK 22                                    |
| RESET SEQ# 23                                  |
| Communication 24                               |
| RS-232 Serial Version24                        |
| Watertight Enclosure for WP-233 with RS-232 26 |
| Watertight Enclosure for WP-233                |
| with 12-48 Volt Option 27                      |
| 20 mA Current Loop Version 28                  |
| Control Codes 29                               |
| Default Table                                  |

Pages are numbered consecutively beginning with the cover page.

# Specifications

| Interface-Serial    | Available BAUD rates: 300, 600, 1200, 2400, 4800,<br>9600, 19200<br>Voltage levels:<br>RS-232C: -9 Volts to + 9 Volts<br>20mA current loop<br>Character format:<br>ASCII character set—10 bits per character required,<br>7 or 8 of which are data bits.<br>Parity selection is even or odd for 7 data bits.<br>Bit mapped graphics—10 bits per character required,<br>8 of which are data bits.<br>Busy signal - Clear to Send (CTS) XON-XOFF |  |  |
|---------------------|----------------------------------------------------------------------------------------------------|--|--|
| Character Buffering | <i>9.5K standard</i><br>Approximately 9,500 byte capacity.                                                                                                    |  |  |
| Print Method        | Impact dot matrix                                                                                                    |  |  |
| Character Matrix    | 5 x 8 or 5 x 5 dot matrix                                                                                                    |  |  |
| Character Spacing   | 24 column:12.8 characters/inch32 column:17 characters/inch40 column:21 characters/inch                                                                                                    |  |  |
| Line Feed Spacing   | 7.6 lines per inch in character mode<br>9.1 lines per inch in graphic mode                                                                                                    |  |  |
| Print Speed         | 38 lines per minute for 24 column<br>33 lines per minute for 32 and 40 column                                                                                                    |  |  |
| Paper               | Table top:         2.25"W x 2.75"D; 0.44" I.D.           Panel mount:         2.25"W x 1.25"D                                                                                                    |  |  |
| Power               | 1.5 Watts (idle), 10 Watts (while printing)                                                                                                    |  |  |
| AC Voltage          | 9 VAC (120 VAC stepdown converter incl.)<br>Multi-national converters optional                                                                                                    |  |  |
| DC Voltage          | Optional 9-12 VDC<br>100mA idle, 1500mA with 100% printing, 2.9A peak with<br>100% printing                                                                                                    |  |  |
| External Dimensions | 4"W x 4.5"L x 2"H (desktop model)                                                                                                    |  |  |
| Operating Temp.     | 5°C - 40°C (41°F - 104°F)                                                                                                    |  |  |
| Print Head Life     | 500,000 lines mean character before failure.                                                                                                    |  |  |

| Options     | Time and Date (factory installed)                      |
|-------------|--------------------------------------------------------|
| Ribbon life | Black- 200,000 characters<br>Purple-250,000 characters |
| Paper       | Large roll - 12,500 lines<br>Small roll - 3,000 lines  |

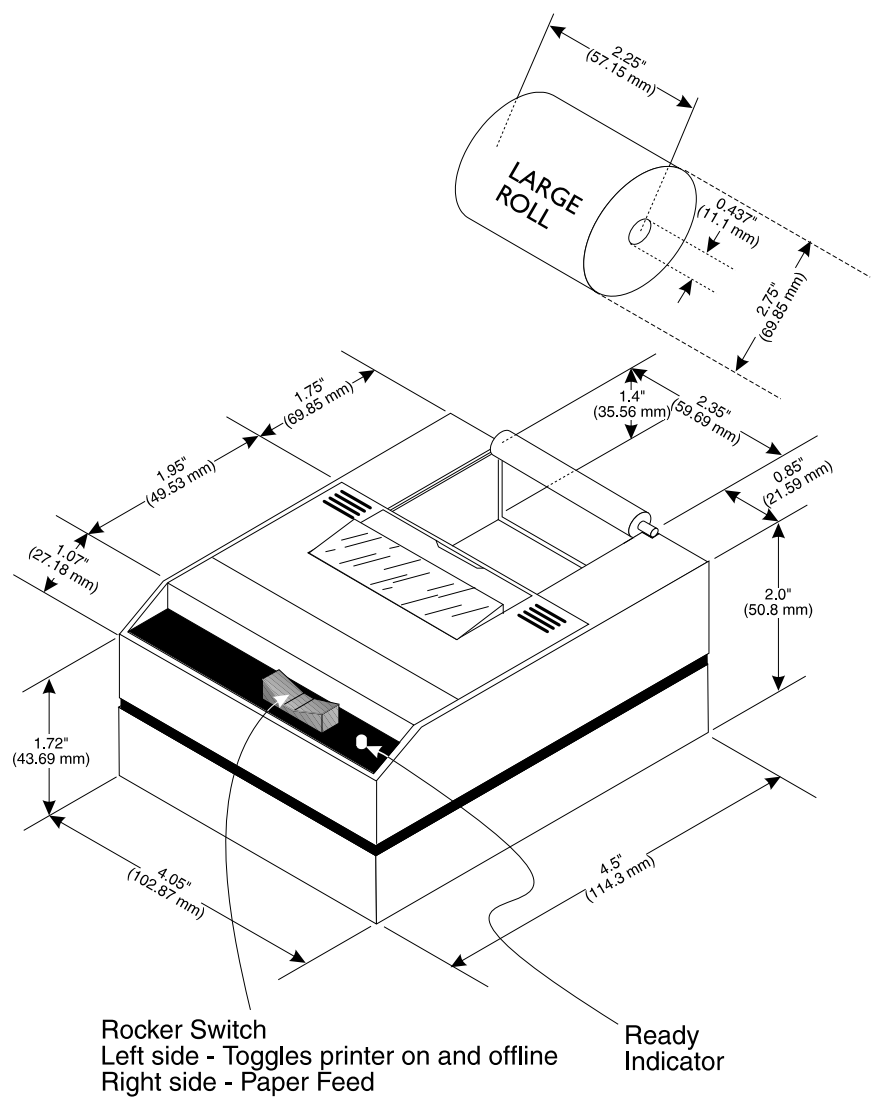

### Introduction

The Model WP-233 dot matrix printer has one of these electrical interfaces: RS-232 Current Loop

This manual is split into the following main sections:

- Introduction
- Installation
- Operation
- Maintenance
- Printer Test and Setup
- Communication

## Installation

Please follow the precautions listed below when setting up your printer. They are designed to help you keep your printer working at its best.

- Plug your power supply into an appropriate grounded outlet.
- Place your printer on a flat hard surface, like a tabletop.
- Keep your printer out of direct sunlight.

#### Installing the Paper

- 1. Remove the printer cover by pressing on the groove patterns to pop the front edge up. Lift off the cover.
- 2. Press the rocker switch to the left. The light will go off.

3. Unroll several inches of the paper.

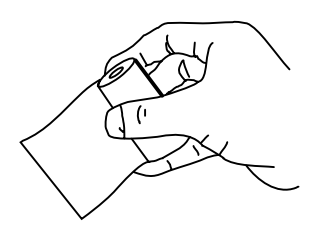

- Cut a straight edge on the paper roll if it is jagged. This will facilitate the entry of the paper into the printer.
- 5. Slide the paper through the slot connecting the paper compartment and the printer compartment. You can slide it in about one-quarter inch before it stops.

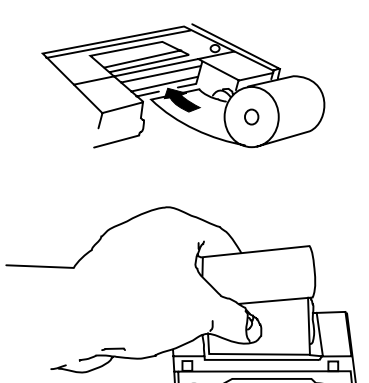

- 6. While holding the paper in place, press the rocker switch to the Paper Feed position. The printer will activate, and a rubber roller will pull the paper into the printer compartment. Hold the switch in the Paper Feed position until the paper emerges from the top of the printer mechanism.
- 7. When an inch of paper has emerged from the top of the printer, release the Paper Feed button.
- 8. Now pull the paper through the printer, until several inches are exposed.

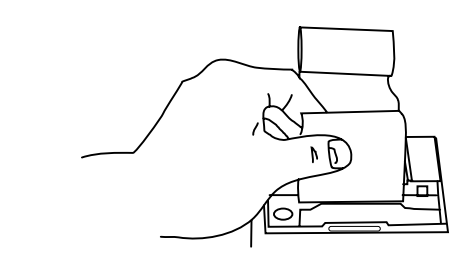

9. Slide the paper through the slot in the printer cover.

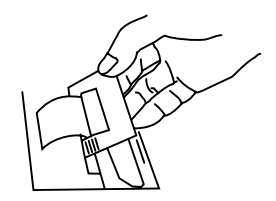

10. Push the back of the printer cover down and into place.

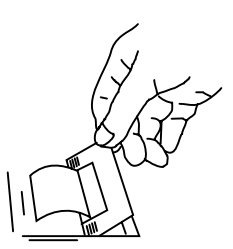

11. Press the front of the printer cover down to lock in place.

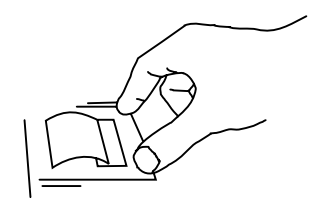

12. Put the paper spindle into the paper roll as shown below, and place the roll with the spindle onto the snaps near the back of the printer. Turn the paper roll so as to take up any slack in the paper feeding to the printer. Make sure the roll of paper turns freely. If it does not turn freely, the paper will jam and will possibly damage the printer mechanism.

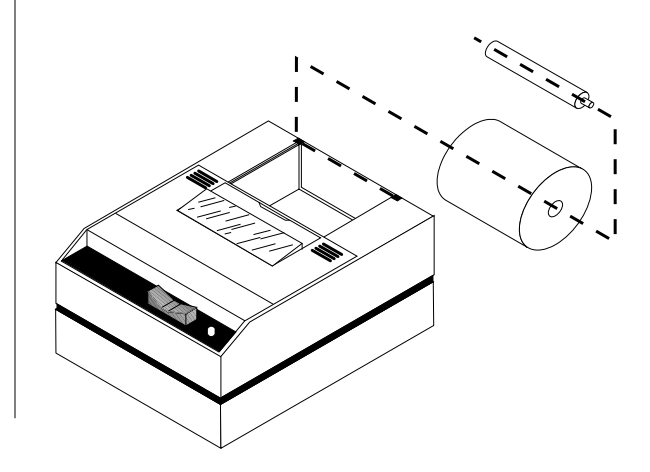

#### To Remove the Paper Roll

- 1. Advance the paper about one inch beyond the paper cutter by using the Paper Feed switch.
- Lift the paper roll away from the printer housing and cut the paper feeding to the printer with scissors. Try to make the cut as square as possible to help the next time you reload the paper.
- 3. Pull the remaining paper through the printer mechanism. **Be sure to pull the paper from the top** (paper cutter side).

**WARNING!** Pulling the paper out of the back of the printer will damage the print mechanism.

## Operation

Connecting and Powering up and Your Printer

- 1. Attach the appropriate cable between the printer and your indicator. The connector on the printer side is "keyed" so that you cannot plug the cable in the wrong way. This means that the pins should be positioned so that a slight pressure will seat the cable properly. Do not force the pins in. Doing so could damage the cable.
- Plug the power cord into the back of the printer. Plug the transformer into an appropriate AC outlet. The unit will power up automatically and print *Ready*. This means the printer is ready to print.

The paper feed switch on the printer is a rocker type switch. Push the left side of the rocker switch to toggle the printer on and offline. Push the right side of the switch to advance the paper.

Your printer is now ready for printing.

The printer stores characters for printing until one of two things happens:

- 1. The line buffer is filled.
- 2. It receives a line feed (hexadecimal 0A) or a carriage return (hexadecimal 0D) code.

When (1) or (2) occurs, the printer prints out the contents of its line buffer. If the buffer is empty when the carriage return is received, the printer simply advances the paper one line, leaving a blank line in the printout.

### Maintenance

When printing becomes faint or difficult to see, replace the ribbon in your printer with an Epson HX-20 cartridge ribbon.

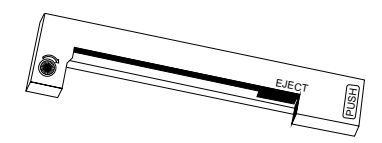

If your printer is used infrequently, the print impression may become weak because the ribbon dried out. To advance the ribbon to a new section, hold down the Paper Feed switch for several seconds.

#### Changing the Printer Ribbon

Below are the steps for replacing the ribbon:

- 1. Turn the printer offline.
- 2. Four small grooves are embossed on each side of the printer cover. Push down on one or both of these areas until the printer cover tilts.

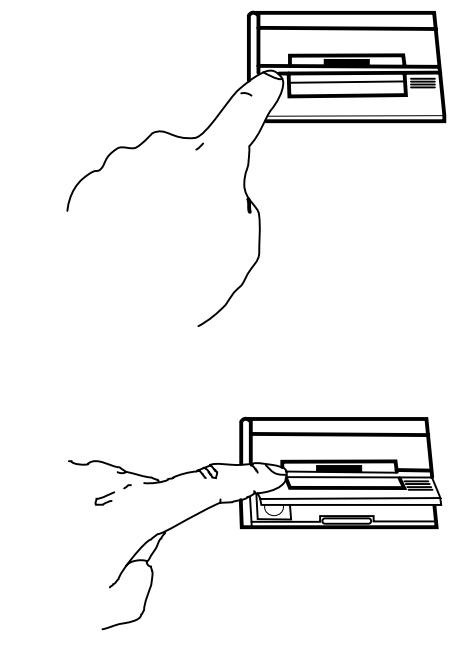

- 3. When the printer cover is tilted up, lift it completely off.
- 4. Push down on the right side of ribbon cartridge where it is marked "PUSH". Remove the cartridge.

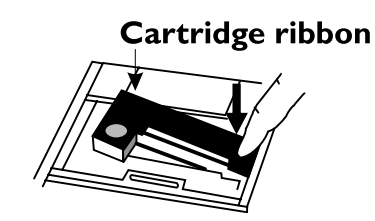

5. Install cartridge. Be sure the ink cartridge is inserted firmly to prevent weak or irregular printing. The cartridge must be properly seated and aligned for best printing.

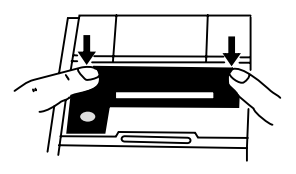

6. Turn the cartridge "knob" (marked by an arrow) clockwise to stretch the ribbon.

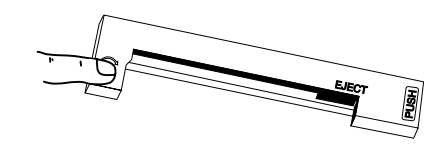

- 7. Replace the cover.
- 8. Replace the paper.

You may insert the ribbon cartridge if there is already paper in the printer.

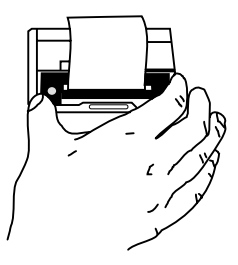

Hold the cartridge as shown above and slide it over the paper and into the printer compartment. Be sure the paper goes between the ribbon cartridge and the ink ribbon.

Inserting a Ribbon with Paper in the Printer

> If you get ribbon ink on the printer case, wipe it off immediately. Once it dries it is difficult to remove.

## **Printer Test and Setup**

The printer can be tested and setup using the steps described in this section. Testing and setup are done using the rocker switch on the printer.

#### **Printer Test**

With the printer unplugged at the outlet or at the back of the printer, press and hold the right side of switch as you plug the unit in. The printer will print out a list of the configuration as it currently exists then do a continuous print test. To stop the print test press either side of the rocker switch. Below is a sample of what is printed when you do the print test.

| ** PRINTER TEST **                               |
|--------------------------------------------------|
| Serial Version B122XE                            |
| REV E.6                                          |
| BAUD=1200                                        |
| DATA BITS=8                                      |
| PARITY=NONE                                      |
| STOP BITS=1                                      |
| HSHAKE=BUSY-BUFF                                 |
| COLS=32                                          |
| FONT=5x8                                         |
| INVERT=NO                                        |
| Mag= <b>none</b>                                 |
| BUFFER: 9.5K                                     |
| INT RAM: OK                                      |
| EXT RAM: OK                                      |
| ROM: OK                                          |
| EEPROM: OK                                       |
| !"#\$%&"()*+,/0123456789:;<=>?@                  |
| "#\$%&"()*+,/0123456789;;<=>?@A                  |
| #\$%&?()*+,/0123456789:;<=>?@AB                  |
| \$%%'()*+,/0123456789:;<=>?@ABC                  |
| <pre>%%'()*+,/0123456789:;&lt;=&gt;?@ABCD</pre>  |
| <pre>%'()*+,/0123456789:;&lt;=&gt;?@ABCDE</pre>  |
| `()*+,~./0123456789:;<=>?@ABCDEF                 |
| ()*+,/0123456789:;(=)?0ABCDEF6                   |
| )*+,/0123456789:;<=>?@ABCDEFGH                   |
| *+,/0123456789:;<=>?@ABCDEFGHI                   |
| +,/0123456789:;<=>?@ABCDEFGHIJ                   |
| ,/0123456789:;<=>?@ABCDEFGHIJK                   |
| /0123456789:;<=>?@ABCDEF6HIJKL                   |
| <pre>/0123456789:;&lt;=&gt;?@ABCDEFGHIJKLM</pre> |
| Ready                                            |

#### Accessing the Setup Menu

This manual assumes the time and date option are installed and operating. If you do not have this option you will not see references to the clock or date listed in most menus.

CONFIGURE...

To access the setup menu follow these steps:

- 1. Unplug the printer either at the outlet or at the back of the printer.
- Press and hold down the left side of the rocker switch and plug in the printer. The printer will advance the paper. After the paper advance has stopped, count 3-5 seconds and release the switch. The following is printed:

| ***     | SETUP | MENU | *** |           |
|---------|-------|------|-----|-----------|
| CONFIGU | RE    |      |     | [HEXT/OK] |

If you wait less than three or more than five seconds *Ready...* is printed and you will have to try steps 1 and 2 again to access the setup menu.

After you access the setup menu, if you press **NEXT** (left side of switch) repeatedly you will see the following list printed. If you keep pressing **NEXT** (left side) the list repeats itself.

| *** SETUP MENU *** |           |
|--------------------|-----------|
| CONFIGURE          | [HEXT/OK] |
| CUSTOM             | [HEXT/OK] |
| SET CLOCK          | [HEXT/OK] |
| RESET SEQ#         | [HEXT/OK] |
| CONFIGURE          | [HEXT/OK] |

As you can see form the above printout the setup menu contains the following items:

- CONFIGURE menu
- CUSTOM menu
- SET CLOCK menu
- RESET SEQ#

The following pages explain these items and how to customize the printer to your needs.

The first setup menu item reads

#### CONFIGURE . . . [NEXT/OK]

**[NEXT/OK]** is a visual clue so you know that pressing the left side of the rocker switch will go to the **NEXT** part of the menu and that pressing the right side of the rocker switch will accept (or say **OK** to) what this line of the setup menu says.

|               | With the printer in the setup menu<br><b>CONFIGURE [NEXT/OK]</b><br>printed, press <b>OK</b> (right side) to a<br>menu. The following is printed:               | u and with<br>as the last item<br>access the configure                                             |
|---------------|----------------------------------------------------------------------------------------------------|----------------------------------------------------------------------------------------------------|
|               | *** SETUP MENU ***<br>CONFIGURE<br>*** CONFIGURATION MENU<br>LOAD DEFAULTS                                                                                      | (HEXT/OK)<br>###<br>[HEXT/OK]                                                                      |
| Load Defaults | LOAD DEFAULTS gives you the the printer to all default settings (s                                                                                              | opportunity to reset shown below).                                                                 |
|               | ### CONFIGURATION MENU<br>LOAD DEFAULTS<br>BAUD=1200<br>DATA BITS=8<br>STOP BITS=1<br>HSHAKE=BUSY-BUFF<br>COLS=32<br>INVERT=N0<br>FONT=5x8<br>MAG=NONE<br>Ready | ###<br>[HEXT/OK]<br>[HEXT/OK]<br>[HEXT/OK]<br>[HEXT/OK]<br>[HEXT/OK]<br>[HEXT/OK]<br>[HEXT/OK]     |
|               | Choose <i>OK</i> to do this or <i>NEXT</i> to parameter. The following is printe                                                                                | o go to the next                                                                                   |
|               | ### SETUP MENU ###<br>CONFIGURE<br>### CONFIGURATION MENU<br>LOAD DEFAULTS<br>BAUD=1200                                                                         | [HEXT/0K]<br>###<br>[HEXT/0K]<br>[HEXT/0K]                                                         |
|               | Baud rate is the next parameter y configure menu. The complete lis their possible values is shown be                                                            | ou can set in the<br>t of parameters and<br>low.                                                   |
| Baud Rate     | The sample list above shows the 1200. To accept this, press <b>OK</b> (r the next baud rate value by press Press OK when the baud rate you                      | current baud rate is<br>ight side) or view<br>ing <b>NEXT</b> (left side).<br>J want is displayed. |
|               | Choose from these baud rates;                                                                                                    |                                                                                                    |
|               | 300, 600, 1200, 2400, 44                                                                                                    | 800, 9600, or 19200                                                                                |
| Data Bits     | <b>DATA BITS</b> is the next paramete<br>bit value the same way baud rate<br>Choices are 7 or 8 data bits.                                                      | r. Choose the data<br>was chosen.                                                                  |

- ParityParity can be selected only if 7 data bits are set.Choose Odd, Even or None.
- Stop Bits | STOP BITS is the next parameter. Choose 1 or 2 stop bits.

Handshake HANDSHAKE is the next parameter. Choose from the following settings:

BUSY-LINE BUSY-BUFFER XON/XOFF-LINE XON/XOFF-BUFFER NONE

Cols *COLUMNS* is the next parameter. Select the number of characters per line (columns) for this parameter. The choices you have are 24, 32, or 40. Below are samples of each:

24 Column Text 32 Column Text 40 Column Text

Invert INVERT is the next parameter. Choose YES if you want inverted text (upside down) or NO if you want non-inverted text (right side up) in your printouts. Below is an example of inverted text.

TRUGTLEGG PERFLE

Font FONT is the next parameter. Choose from a 5 x 5 dot matrix print pattern or a 5 x 8 dot matrix pattern. The 5 x 5 dot pattern produces only upper case (capital) letters.

S X S TYPE IS ALWAYS CAPITALS

| Mag | The last parameter is <b>MAGNIFICATION</b> . This refers |
|-----|----------------------------------------------------------|
|     | to the size of printed type from your printer. Your      |
|     | choices (with examples) are                              |

NONE

NONE

DOUBLE WIDE

| DOORLE WIDE |
|-------------|
|-------------|

DOUBLE HIGH

DOUBLE HIGH

DOUBLE WIDE/HIGH

### DOUBLE WIDE/HIGH

After you choose one of the magnifications the printer will print *Ready...* to show the printer is out of the configuration menu and the setup menu and is ready to print.

| CUSTOM | The nex<br><i>CUSTO</i><br>with <i>CU</i><br>press O<br>ing: | tt setup menu item a<br>M With the print<br>ISTOM as the la<br>K (right side) the prin | fter <b>CONFIGURE</b> is<br>eer in the setup menu and<br>st item printed, if you<br>nter will print the follow- |
|--------|--------------------------------------------------------------|----------------------------------------------------------------------------------------|----------------------------------------------------------------------------------------------------|
|        |                                                              | *** SETUP MENU                                                                         | ***                                                                                                    |
|        |                                                              | CONFIGURE                                                                              | [NEXT/OK]                                                                                                    |
|        |                                                              | CUSTOM                                                                                 | [NEXT/OK]                                                                                                    |
|        |                                                              | ****** CUSTOM MEN                                                                      | 1) kokokaciak                                                                                                   |

PRINT CUSTOM SETUP

[HEXT/OK]

If you press *OK* the printer will print the current custom setup. A sample is shown below.

This manual assumes the time and date option are installed and operating. If you do not have this option you will not see references to the clock or date listed in most menus.

| *** SETUP MENU ***     |           |
|------------------------|-----------|
| CONFIGURE              | [NEXT/OK] |
| CUSTOM                 | [HEXT/OK] |
| ****** CUSTOM MENU *** | lojck:k   |
| PRINT CUSTOM SETUP     | [NEXT/OK] |
| MM/DD/YY hh:mm ?M DOW  | [HEXT/OK] |
| AUTO T&D=YES           | [NEXT/OK] |
| auto seq=yes           | [HEXT/OK] |
| ZERO=0                 | [HEXT/OK] |
| POUND SIGN=#           | [HEXT/OK] |
| _ (Underscore)         | [NEXT/OK] |
| BUSY INVERT=NO         | [NEXT/OK] |
| ONLINE/OFFLINE=YES     | [HEXT/OK] |
| XON/XOFF 90/10         | [HEXT/OK] |
| EXT CH SET=NO          | [HEXT/OK] |
| PRINT READY=YES        | [NEXT/OK] |
| Ready                  |           |

This printout shows you how each item is currently set. Below is an explanation of each item and the choices you can make for each.

#### T/D Format

This feature is available only on units with the time/ date option installed. **TIME/DATE FORMAT** is the next parameter. Choose from the following formats.

| MM/DD/YY hh:mm ?M      |                   |
|------------------------|-------------------|
| MM/DD/YY hh:mm ?M DOW  | MM = month        |
| MM/DD/YY hh:mm         | DD = day          |
| MM/DD/YY hh:mm DOW     | YY = year         |
| DD-MM-YY hh:mm ?M      | hh = hour         |
| DD-MM-YY hh:mm ?M DOW  | mm = minutes      |
| DD-MM-YY hh:mm         | ?M = AM or PM     |
| DD-MM-YY hh:mm DOW     | DOW = day of week |
| DD/MON/YY hh:mm ?M     |                   |
| DD/MON/YY hh:mm ?M DOW |                   |
| DD/MON/YY hh:mm        |                   |
| DD/MON/YY hh:mm DOW    |                   |
| NONE                   |                   |

| Auto T&D       | AUTO TIME<br>choices are                            | E AND DATE is the next parameter. Your                                                                                          |  |  |
|----------------|-----------------------------------------------------|----------------------------------------------------------------------------------------------------|--|--|
|                | YES - autoprint after CR (carriage return)          |                                                                                                    |  |  |
|                | <b>NO</b> - do                                      | o not autoprint after CR                                                                                                    |  |  |
| Auto Seq#      | AUTO SEQ<br>Choose<br>NO - do<br>YES - d            | <b>DUENCE NUMBER</b> is the next parameter.<br>On't autoprint sequence number after CR<br>do autoprint sequence number after CR |  |  |
| Zero           | <i>ZERO</i> is the the zero chat betweén <b>0</b> a | e next parameter. Choose how you want<br>aracter to look in your printouts. Choose<br>and <b>0</b> .                            |  |  |
| Pound Sign     | POUND SIC<br>pound as #                             | <b>GN</b> is the next parameter. Choose to show or as the British sterling pound symbol <b>£</b> .                              |  |  |
| _Underscore    | _ <i>UNDERSO</i><br>which symb<br>_underscore       | <b>CORE</b> is the next parameter. Choose ol the same ASCII code will print, an e or a left arrow.                              |  |  |
| Busy Invert    | <b>BUSY INVE</b><br>Choices:                        | <b>ERT</b> is next.                                                                                                    |  |  |
|                | NO -                                                | voltage will be in a high state until the unit is busy then voltage level goes low.                                             |  |  |
|                | YES -                                               | voltage will be in a low state until the<br>unit is busy then voltage level goes<br>high.                                       |  |  |
| Online/Offline | <i>ONLINE/OF</i><br>Choices:                        | FFLINE is next.                                                                                                    |  |  |
|                | YES -                                               | enables the rocker switch to turn the printer offline.                                                                          |  |  |
|                | NO -                                                | disables the ONLINE/OFFLINE ability.                                                                                            |  |  |

XON/XOFF

**90/10** - The printer will send an XOFF when the buffer is 90% full. As the buffer empties the printer will send an XON when the buffer reaches 10% of capacity

**90/80** - XOFF is sent at 90% and XON sent at 80%.

#### Ext Ch Set

The choice to use the extended character set is available only when 8 data bits are chosen. *EXT CH SET* is next. This stands for Extended Character Set. Choices:

- YES Allows you to use hexidecimal numbers above 80 (true only for 8 data bits.)
- **NO** Disables the Extended Character Set ability.

#### Print Ready | PRINT READY is next.

Choices:

- YES Prints Ready... upon power up.
- NO Disables printing Ready. . .

**WARNING** - If you choose **NO**, hold the left side of the rocker switch down for 4-6 seconds to access the setup menu. Begin timing when you plug the unit and the red light comes on. The paper feed motor does not run upon power up when **Ready...** is disabled.

#### SETCLOCK...

This feature is available only on units with the time/ date option installed. The next item in the Setup Menu is SET CLOCK. . .

With the printer in the setup menu and with **SET CLOCK...** as the last item printed, if you press **OK** (right side) the printer will print the following:

> SET CLOCK... [NEXT/OK] \*\*\* SET DATE \*\*\* Set Year: Ø5......[NEXT/OK]

The printout shows the year currently in memory. The **9** is reversed (white on black) to show the position of the cursor. This is the number which will be incremented if **NEXT** (left side) is pressed. If the number is correct press **OK** (right side) and the following is printed:

| SET | CLOCK.  | ••     | [NEXT/OK] |
|-----|---------|--------|-----------|
| *** | SET DAT | FE *** |           |
| Set | Year:   | 95     | [NEXT/OK] |
| Set | Year:   | 95     | [NEXT/OK] |

The cursor now appears over the 2nd position. Press **NEXT** (left side) to increment this number if needed and **OK** if it is right. Continue this sequence of accepting or changing the year, month, day, and DOW (Day Of Week).

| SET CLOCK<br>*** SET DATE *** | [NEXT/OK] |
|-------------------------------|-----------|
| Set Year: 25                  | [NEXT/OK] |
| Set Year: 98                  | [NEXT/OK] |
| Set Mon : 19                  | [NEXT/OK] |
| Set Mon : 08                  | [NEXT/OK] |
| Set Day : 113                 | [NEXT/OK] |
| Set Day : 18                  | [NEXT/OK] |
| Set DOW : 🗿                   | [NEXT/OK] |

When you have completed the **SET DATE** menu the following is printed automatically:

Choose **NEXT** (left side) to increment the number or OK (right side) to accept the 1. Repeat this same procedure for hours and minutes as shown below.

| ***   | SET      | TIM  | E ** | o∦k |           |      |      |
|-------|----------|------|------|-----|-----------|------|------|
| Set   | Hour     | 1    | 6    |     | <br>. CNE | XT/  | ЭК 3 |
| Set   | Hour     |      | 16   |     | <br>. CNE | XT/0 | )K I |
| Set   | Min      | : (  | 6    |     | <br>. ENE | XT/Q | Ж3   |
| Set   | Min      | :    | 38   |     | <br>. [NE | XT/( | )K]  |
| Star  | rt Cl    | lock |      |     | <br>      | [(   | Ж]   |
| Ready | <b>!</b> |      |      |     |           |      |      |

When everything is as you want it and you press **OK**, **START CLOCK** is printed. Press **OK** (right side) to start the clock. The printer then prints **Ready...** showing you that it is out of the setup menu and ready to print.

**RESET SEQ#** 

**RESET SEQ#** is the last setup menu item. This menu item lets you reset the sequence number. This number is the number of print transactions since the last reset.

With the printer in the setup menu and with **RESET SEQ#** as the last item printed, if you press **OK** (right side) the sequence number will be reset to zero and the printer will print **Ready...** showing it is no longer in the setup menu and that the printer is ready to print.

To skip resetting the sequence number to zero, press **NEXT** (left side). **CONFIGURE...** is printed. Unplug and replug in the printer to return to printing mode. **Ready...** is printed.

# Communication

This section shows the cable differences in the models of the WP-233 printer and the control codes and communication protocols.

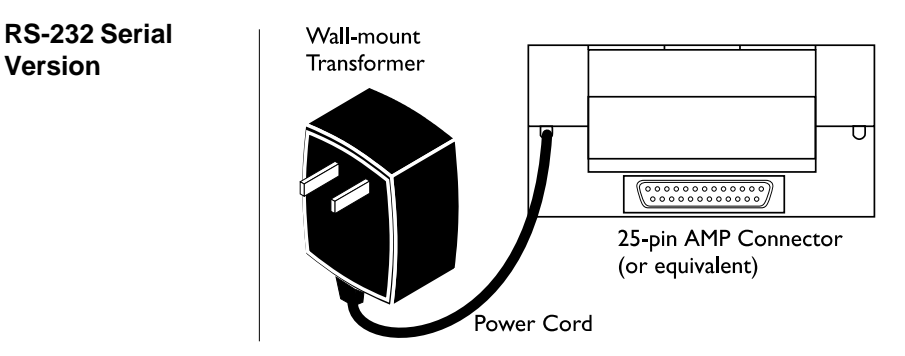

| Pin No. | Signal              | DTE Direction | Description              |
|---------|---------------------|---------------|--------------------------|
| 1       | Chassis ground      | -             | Cable shield             |
| 2       | (TD) Transmitted    | From printer  | Printer data output line |
|         | data                |               |                          |
| 3       | (RD) Received data  | To printer    | Printer data input line  |
| 7       | (SG) Signal Ground  | -             | Signal ground            |
| 10      | +12VDC              | To printer    | Only w/9-12VDC option    |
| 11      | (CTS) Clear to send | From printer  | Signal (equivalent to    |
|         |                     |               | BUSY) indicating that    |
|         |                     |               | printer is ready for     |
|         |                     |               | operation and can        |
|         |                     |               | receive data.            |
| 21      | Power return        | To printer    | Only w/9-12 VDC option   |

#### Serial Interface Voltage Levels

Received data: Mark = OFF = Logic "1" = -25V to - 3VSpace = ON = Logic "0" = +25V to +3V Clear to send: Busy = OFF = Logic "1" = -9V Not Busy = ON = Logic "0" = +9V Transmitted data: Mark = OFF = Logic "1" = -9V Space = ON = Logic "0" = +9V

#### Serial Connector Pin Arrangement

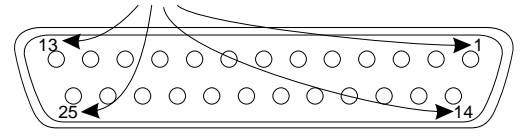

1. Connectors

On the printer: 25-hole receptacle, equivalent to DB-25S (Canon)

On the cable: 25-pin plug, equivalent to DB-25P (Canon) Shell equivalent to DB-C2-J9 (Canon)

2. Cable

Use cable less than 25 feet long. A shielded cable using twisted pair conductors is desirable.

### Watertight Enclosure for WP-233 with RS-232

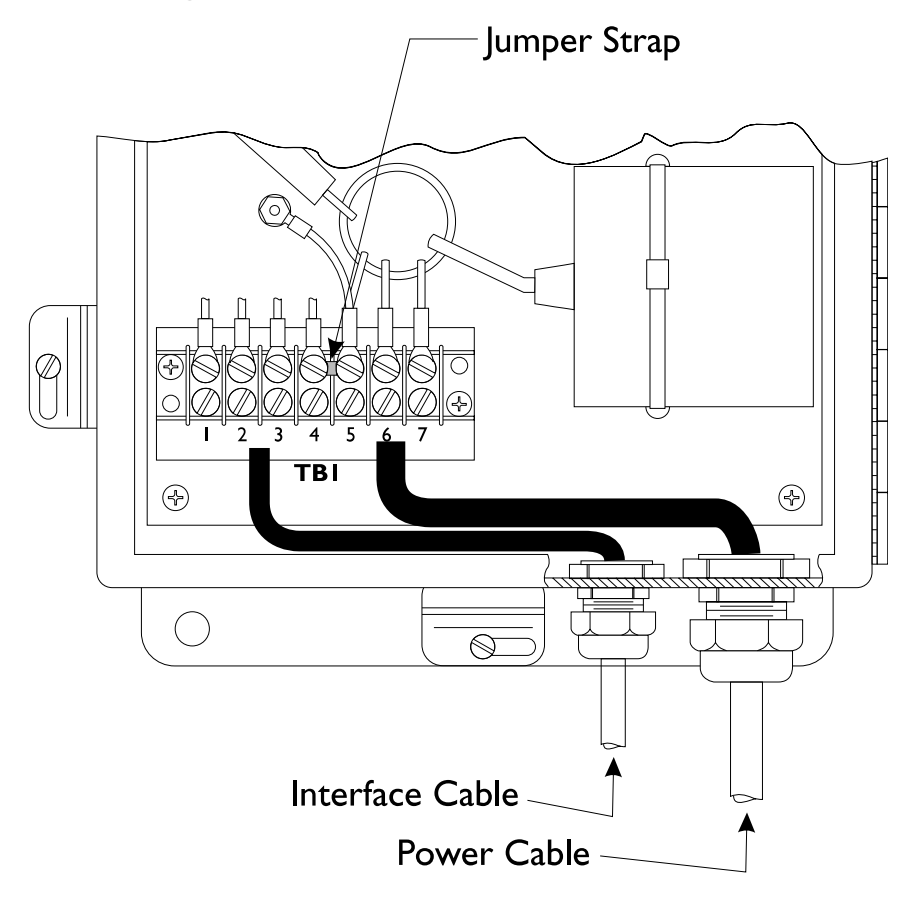

| Pin No. | Signal              | Direction    | Description             |
|---------|---------------------|--------------|-------------------------|
| 1       | (SG) Signal Ground  | -            | Signal Ground           |
| 2       | (RD) Received       |              |                         |
|         | Data                | To Printer   | Printer Data Input Line |
| 3       | (CTS) Clear to Send | From Printer | Equivalent to BUSY      |
| 4       | Chassis ground      | -            | Cable shield            |
| 5       | Ground              | To Printer   | 117 AC Ground           |
| 6       | Neutral             | To Printer   | 117 AC Neutral          |
| 7       | Hot                 | To Printer   | 117 AC Hot              |

### Watertight Enclosure for WP-233 with 12-48 Volt Option $\bigcirc$ *ଭିଭଭଭଭଭଭଭ* 0 0 0 I) ) 8 ТΒІ $\bigcirc$ $\mathbb{T}$ $\bigcirc$ Interface Cable

| Pin No. | Signal              | Direction    | Description        |
|---------|---------------------|--------------|--------------------|
| 1, 2    | (PWR) Power         | To Printer   | ±12-48 VDC         |
| 3       | (CTS) Clear to Send | From Printer | Equivalent to BUSY |
| 4       | (SG) Signal Ground  | -            | Signal ground      |
| 5       | (RD) Received       | To Printer   | Printer Data Input |
|         | Data                |              | Line               |
| 6, 7    | (PWR RTN)           | To Printer   | Power Return       |
| 8       | (CG) Chassis ground | - t          | Cable Shield       |

# 20 mA Current Loop Version Wall-mount Transformer 25-pin Amphenol Connector (or equivalent)

| Pin No. | Signal                | Direction    | Description              |
|---------|-----------------------|--------------|--------------------------|
| 1*      | Chassis ground        | -            | Cable shield             |
| 23      | (RD) Received data(-) | From printer | Printer data return line |
| 25      | (RD) Received data(+) | To printer   | Printer data input line  |

\*Optional - If used, this should only be connected at one end.

#### CONTROL CODES

According to the American Standard Code of Information Interchange (ASCII), there are 32 control codes in addition to the codes for the printable characters. (Control codes are sent as data, but the receiving device interprets them as abbreviated "instructions", communication - status messages, etc.)

The printer recognizes these control codes:

|                     |              | Code |         |
|---------------------|--------------|------|---------|
| Function            | Abbreviation | Hex  | Decimal |
| -                   | NUL          | 00   | 0       |
| -                   | SOH          | 01   | 1       |
| Reserved            | STX          | 02   | 2       |
| Reserved            | ETX          | 03   | 3       |
| -                   | EOT          | 04   | 4       |
| -                   | ENQ          | 05   | 5       |
| Reserved            | ACK          | 06   | 6       |
| -                   | BEL          | 07   | 7       |
| Back Space          | BS           | 08   | 8       |
| -                   | HT           | 09   | 9       |
| Line Feed           | LF           | 0A   | 10      |
| -                   | VT           | 0B   | 11      |
| -                   | FF           | 0C   | 12      |
| Carriage Return     | CR           | 0D   | 13      |
| Double Height       | SO           | 0E   | 14      |
| Double Width        | SI           | 0F   | 15      |
| Reset Seq. # to 000 | 0 DLE        | 10   | 16      |
| Inhibit Line Space  | DC1          | 11   | 17      |
| Dot Graphics        | DC2          | 12   | 18      |
| User Character      | DC3          | 13   | 19      |
| Reserved            | NAK          | 15   | 21      |
| Get time and date   | SYN          | 16   | 22      |
| -                   | ETB          | 17   | 23      |
| Stop Reverse Field  | CAN          | 18   | 24      |
| Reverse Field       | EM           | 19   | 25      |
| Set Printer Config. | SUB          | 1A   | 26      |
| Escape              | ESC          | 1B   | 27      |
| -                   | FS           | 1C   | 28      |
| 24 Column Mode      | GS           | 1D   | 29      |
| 32 Column Mode      | RS           | 1E   | 30      |
| 40 Column Mode      | US           | 1F   | 31      |

Printer will ignore all other control codes.

| Back Space<br>Code 8       | Upon receipt of this code, the printer erases from its<br>buffer the previously received character. This is<br>useful in correcting typing errors for programs that<br>send data both to a video screen and the hardcopy<br>printer. Remember that if you type more characters<br>than the printer can print on a line, the printer will<br>automatically start printing.                                                                                     |
|----------------------------|----------------------------------------------------------------------------------------------------|
| Line Feed<br>Code 10       | The printer handles this control code in exactly the<br>same manner as carriage return (control code 13)<br>except when a line feed immediately follows a<br>carriage return. The line feed code is ignored if it is<br>immediately preceded by a carriage return. The<br>default setting is 7.6 lines per inch.                                                                                                    |
| Carriage Return<br>Code 13 | Whenever a carriage return code is received, the printer will print out the current contents of its buffer, then clear the buffer to get ready for additional data.                                                                                                    |
| Double Height<br>Code 14   | This control code tells the printer to switch to the<br>double height character line. The control code can be<br>sent at any time on a line, it need not be the first code<br>received by the printer after a carriage return.                                                                                                    |
|                            | You cannot mix normal and double height characters<br>on the same line. Once you select the double height,<br>the printer will remain in that mode until it receives a<br>carriage return or line feed. A line print caused by a<br>buffer full condition will not clear the double height<br>command. This means that the "wrap around" print<br>line will also be double height if the double height<br>command was sent before the line buffer was filled. |
| Double Width<br>Code 15    | This control code tells the printer to switch to double<br>width character printing. The control code should be<br>sent as the first character on a line. If it is received<br>after half the maximum characters per line were sent<br>then the printer will ignore all characters on the last<br>half of the line.                                                                                                    |
|                            | You cannot mix normal and double width characters<br>on the same line. Once you select the double width,<br>the printer will remain in that mode until it receives a<br>carriage return or line feed. A line print caused by a                                                                                                    |

buffer full condition will not clear the double width command. This means that the "wrap around" print line will also be double width if the double width command was sent before the line buffer was filled.

#### Enlarged Printing Codes 14 and 15

Reset Sequence Number Code 16

Inhibit Line Spacing Code 17 Enlarged printing may be selected by sending both the double height command (code 14) and the double width command (control 15). The control codes may be sent in either order, but because of the double width restrictions, the codes should be sent at the beginning of a line.

Example of Control Codes 14 and 15:

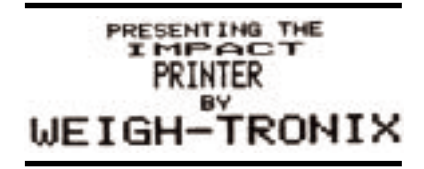

When the printer receives this control code it will immediately reset the sequence number to 00000.

A standard character line is made up of ten dot lines. Eight of these dot lines are used for the printable character and two are used for space between lines. When using character graphics it is desirable to eliminate the two blank lines so the graphic characters connect together. Sending a CHR\$(17) which is control code 17 anywhere on a line of data will stop the printer from putting space between that line and the next. If a CHR\$(17) is not on a print line, the normal space between lines will be printed.

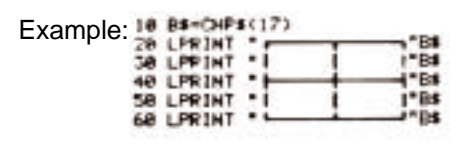

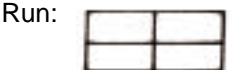

#### Dot Graphics Code 18

The mechanism used in printer prints one line of dots across at a time. This means that when it prints one line of characters it has actually printed ten lines of dots where the first eight lines make up the character and the last two lines are blank for the space between character lines. By using the CHR\$(18) control code. you can tell the printer which dots to print for one whole dot line. Since there are 144 dots per line, you must follow the CHR\$(18) control code with 144 bits of information. For every place there is a one in the 144 bit pattern you send, the printer will print a dot. Rather than receive one bit at a time the printer expects to receive the information eight bits at a time. This means that after receiving a CHR\$(18) the next eighteen 8 bit characters it receives will be printed as dots to form one dot line.

To figure out the dot pattern values to send after the CHR\$(18), you will need some grid paper. A large sheet with 144 grid boxes across would be convenient. If such a large sheet of paper is not available, you could divide your pattern in half and work with 72 grid boxes across. Divide up your grid paper by drawing a heavy line down every 8 boxes across. Now fill in each box of the grid that you want to be printed. Now do the following procedure to compute the eighteen values which describe your desired bit pattern.

Imagine placing the number sequence over each of the first eight grid boxes.

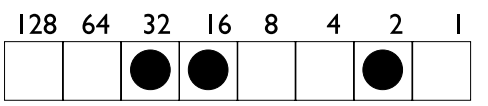

Now add together all the numbers above the boxes which are filled in or have a dot as in the example above. In our example, we would have 2 + 16 + 32which equals 50. The 50 becomes the first entry of a data statement which would be followed by seventeen more numbers computed in the exact same manner as the example.

Once you have the eighteen values in a data statement, you need simply run a program which PRINTS a CHR\$(18) followed by the data value read from the data statement. Don't forget to end all of your Print statements with semicolon. This will prevent carriage returns CHR\$(13) from being sent, which would become part of the eighteen data values for which the printer is waiting.

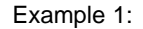

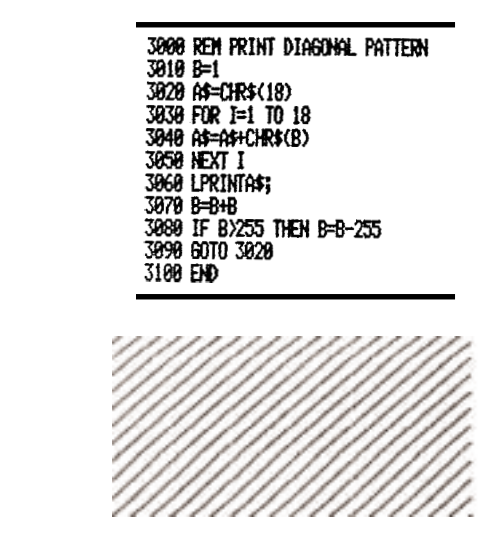

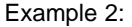

```
4800 REM PRINT BIT-MAPPED
4818 LPRINT
4828 FOR J=1 TO 13
1838 AF-CHR#(18)
4848 FOR I=1 TO 18
HOSE READ BT
 1870 NEXT I
 1898 NEXT J
4118 LPRINT
4298 DATA 46, 8, 8, 102, 48, 8, 8, 8, 8, 8,
 16, 1, 128, 0, 0, 0, 0, 0, 0, 0
4210 DATA 113,0,64,153,72,0,8,0,
0,16,2,64,0,0,2,0,0,0
4220 DATA 160,120,64,16,132,0,0,
0,0,16,2,64,0,0,2,0,0,0
4238 DATA 32, 128, 224, 16, 132, 8, 8,
 0,0,16,1,136,0,0,2,2,0,0
4248 DATA 35, 8, 64, 16, 132, 48, 88, 8
 8,48,16,8,249,1,138,194,8,8,16
```

4258 DATA 32, 128, 67, 144, 132, 72, 1 00,100,72,112,0,137,194,67,34,1 92,20,4 4268 DATA 32,64,64,16,132,132,66 66,72,144,1,9,36,34,19,34,34,6 • 4270 DATA 32,72,64,16,132,132,66 ,66, 73, 16, 18, 17, 36, 34, 18, 34, 32, 132 4280 DATA 48, 72, 66, 16, 132, 132, 22 8, 228, 49, 18, 7, 253, 36, 39, 38, 37, 3 3,69 4290 DATA 48, 148, 164, 16, 133, 77, 9 1,98,93,50,10,33,42,186,210,41, 82,38 4300 DATA 39, 99, 24, 16, 130, 50, 64, 65, 148, 232, 17, 198, 17, 146, 2, 16, 1 4,24 4318 DATA 8,8,8,8,8,8,8,6,64,64,8,8, 0.8.0.2.8.0.0.0 4320 DATA 0.0.0.0.0.0.0.64,64,0.0,0 0,0,0,2,0,0,0,0

User Programmable Character Code 19 By using CHR\$(1) you enter the Custom Character mode. This allows you to design and print your own 6 x 8 character by inputting data. A DATA statement is made of numbers that represent a row of dots which when READ all together, will make up your character. To design your character, follow the example below. You should notice that each number in the DATA statement corresponds to one row in your character. To design a character, follow these steps:

- 1. Use quad ruled paper to design your character.
- 2. Number 8 consecutive rows like this:
  - 1 2 4 16 32 64
  - 128
- 3. Now design your character in dot form (see the example below).
- 4. Add together all the numbers from the column on the left, counting only where you have placed a dot in a row. In our example, the first column has three dots located in rows 4, 8, and 16. Added together they equal 28.
- 5. Put your final total for each column into a data statement in column order.

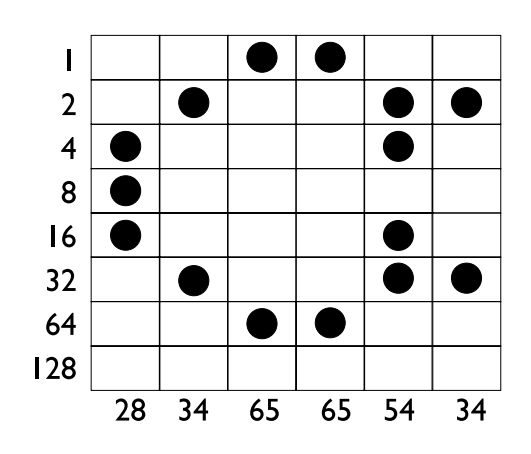

The DATA statement in your program will read:

DATA 28, 34, 65, 65, 54, 34

The next step is to tell the printer your newly designed character. To do this you must send a CHR\$(19) followed by the six numbers you computed above. Here is an example of how this can be done.

| 1                                        |                                                                                                    |
|------------------------------------------|----------------------------------------------------------------------------------------------------|
|                                          | 10 DATA28,34,65,65,54,34<br>20 LPRINT CHR\$(19);<br>30 FOR I=1 TO 6<br>40 READ A<br>50 LPRINT CHR\$(A);<br>60 NEXT I<br>70 LPRINT "This is the programmed"<br>80 LPRINT "character "CHR \$(126)"."<br>90 END                                                                                                    |
|                                          | This is the programmed character C.                                                                                                    |
|                                          |                                                                                                    |
|                                          | After typing RUN, your custom character will be<br>stored in the printer's memory. It will retain this<br>information until the printer is switched off or until you<br>write over the data by defining a different character.                                                                                         |
|                                          | To print your newly designed character, simply send CHR\$(126) which corresponds to hexidecimal value 7E.                                                                                                    |
|                                          |                                                                                                    |
| Set Time and Date<br>Control Code 20     | This control code is used when setting the printer's time and date clock.                                                                                                    |
| Read Time and<br>Date<br>Control Code 22 | This control code is used to read the printer's time and date clock.                                                                                                    |
| Cancel Reverse<br>Field                  | Sending this control code will turn OFF the reverse field mode that is selected using control code 25.                                                                                                    |
| Control Code 24                          |                                                                                                    |
| Reverse Field<br>Control Code 25         | Send this control code to turn ON the reverse field<br>printing mode. This will print white letters on a dark<br>background. Do not print more that three reverse field<br>print lines. Also, do not print more than a few empty<br>spaces in a reverse field. The printer may become<br>overloaded and stop printing. |
| Set Printer Config.<br>Code 26           | This control code is used when setting the printer's various configuration parameters.                                                                                                    |

| Selectable Column<br>Width<br>Codes 29, 30, 31                                                                                     | The printer powers up in the column mode last<br>selected by configuration. You can change the<br>column width by sending the appropriate control code                                                                                 |                                                                                                    |  |
|----------------------------------------------------------------------------------------------------|----------------------------------------------------------------------------------------------------|----------------------------------------------------------------------------------------------------|--|
|                                                                                                    | Control code 29 - 24 columns<br>Control code 30 - 32 columns<br>Control code 31 - 40 columns                                                                                                    |                                                                                                    |  |
|                                                                                                    | You can send the control<br>before the buffer become<br>column widths on the sar                                                                                                    | code at any point on a line<br>es filled. You cannot change<br>ne line.                                                                                                    |  |
| Printable Characters                                                                                                    | The RS-232 serial version can produce all ASCII<br>characters from hex 20 through hex 7D (decimal 32<br>through 125). Here's what they look like:                                                                                      |                                                                                                    |  |
|                                                                                                    | (( )) ** #<br>(( )) ** +<br>00 11 22 3<br>88 99 :: ;<br>00 AA BB C<br>HH II JJ K<br>PP QQ RR S<br>XX YY ZZ []<br>'' aa bb c<br>hh ii jj s<br>PP 99 rr s<br>XX yy ZZ ()                                                                 | # \$\$ 22 &&<br>,,                                                                                                    |  |
| NOTE: (ASCII<br>characters from Hex<br>80 to FF are<br>unsupported and<br>will cause problems<br>if you attempt to<br>print them.) | Note the last two codes of<br>set are not supported. Ins<br>corresponds to hexadecin<br>printer, it will print the cha<br>(Random Access Memor<br>Programmable Character<br>can be loaded with any 6                                   | of the usual ASCII character<br>stead, if CHR\$(126), which<br>mal 7E, is received by the<br>aracter defined in its RAM<br>y). The section on USER<br>r describes how this RAM<br>x 8 pattern.                                                        |  |
| Printer Escape<br>Command Code<br>Definitions                                                                                      | Command Print form<br><esc> 0 HH:MM<br/><esc> 1 HH:MM_?M<br/><esc> 2 MM/DD/YY<br/><esc> 3 DD-MM-YY<br/><esc> 4 DD-MON-YY<br/><esc> 5 DOW<br/><esc> 6 currently confit<br/><esc> 9 XXXX</esc></esc></esc></esc></esc></esc></esc></esc> | atted data<br>24 hour format<br>12 hour format with AM OR PM<br>month/day/year<br>day-month-year/numeric<br>month<br>day-month-year with 3 letter<br>abbreviation of the month<br>day of week abbreviation<br>gured format<br>current sequence number |  |

# **Default Table**

Below is a table showing the possible values for the Custom and Configuration menu parameters. The values shown in **bold** type are the default settings.

| Custom Menu     |                                                                                                    | ConfigurationMenu |                                                                                           |
|-----------------|----------------------------------------------------------------------------------------------------|-------------------|-------------------------------------------------------------------------------------------|
| T/D Format      | <ol> <li>None</li> <li>MM/DD/YY_hh:mm_?M</li> <li>MM/DD/YY hh:mm ?M DOW</li> <li>MM/DD/YY hh:mm</li> <li>MM/DD/YY hh:mm DOW</li> <li>DD-MM-YY hh:mm ?M</li> <li>DD-MM-YY hh:mm</li> </ol> | Baud              | 1 - 300<br>2 - 600<br><b>3 - 1200</b><br>4 - 2400<br>5 - 4800<br>6 - 9600<br>7 - 19200    |
|                 | <ul> <li>9 - DD-MM-YY hh:mm DOW</li> <li>10 - DD-MON-YY hh:mm ?M</li> <li>11 - DD-MON-YY hh:mm ?M DOW</li> </ul>                                                                          | Data Bits         | 1 - 7<br><b>2 - 8</b>                                                                     |
|                 | 12 - DD-MON-YY hh:mm<br>13 - DD-MON-YY hh:mm DOW                                                                                                    | Parity            | 1 - ODD (none if data bits = 8)<br>2 - EVEN (none if data bits = 8)                       |
| Auto T&D        | <ol> <li>NO (no print after CR)</li> <li>YES (print after CR)</li> </ol>                                                                                                    | Stop Bits         | <b>1</b> - <b>1</b><br>2 - 2                                                              |
| Auto SEQ#       | 1 - NO (no print after CR)<br>2 - YES (print after CR)                                                                                                    | Handshake         | 1 - None<br>2 - BUSY-LINE (serial only)<br>3 - BUSY-BUFF (serial only)                    |
| Zero            | 1 - 0Zero with slash2 - 0Zero without slash                                                                                                    |                   | <ul><li>4 - XON/XOFF-LINE (serial only)</li><li>5 - XON/XOFF-BUFF (serial only)</li></ul> |
| Pound<br>symbol | 1 - #U.S. pound symbol2 - £British pound sterling                                                                                                    | Columns           | 1 - 24<br><b>2 - 32</b><br>3 - 40                                                         |
| Underscore      | 1 - 2 -Left arrow                                                                                                    | Inver             | <ol> <li>No (non-inverted printing)</li> <li>YES (inverted printing)</li> </ol>           |
| Busy Invert     | <ol> <li>Non-inverted busy (CTS)</li> <li>Inverted busy</li> </ol>                                                                                                    | Font Type         | 1 - 5x8 font<br>2 - 5x5 font                                                              |
| Online/Offline  | <ol> <li>switch function enabled</li> <li>switch function disabled</li> </ol>                                                                                                    | Magnification     | <ol> <li>No magnification</li> <li>Double width</li> <li>Double beight</li> </ol>         |
| Ext Ch Set      | 1 - NO (no extended char. set)<br>2 - YES                                                                                                    |                   | <ul> <li>4 - Double width, double height</li> </ul>                                       |
| Print Ready     | <ol> <li>Print "Ready" message</li> <li>Don't print "Ready" message</li> </ol>                                                                                                    |                   |                                                                                           |

# This page left intentionally blank.

# This page left intentionally blank.

#### Weigh-Tronix

1000 Armstrong Dr. Fairmont, MN 56031 USA Telephone: 507-238-4461 Facsimile: 507-238-4195 e-mail: industrial@weigh-tronix.com www.wtxweb.com

#### Weigh-Tronix Canada, ULC

217 Brunswick Blvd. Pointe Claire, QC H9R 4R7 Canada Telephone: 514-695-0380 Facsimile: 514-695-6820

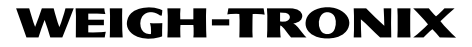

Weighing Products & Systems